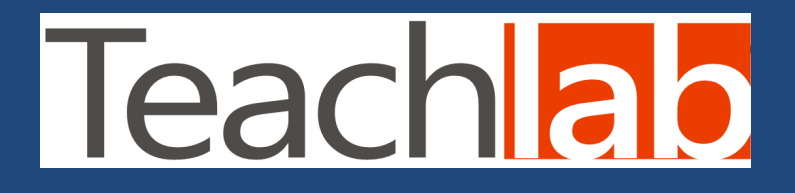

## Rete Didattica Software

www.teachlab.com

Per un più agevole uso, è consigliabile un secondo monitor dedicato al pannello dei comandi, in modo da lasciare lo schermo principale sempre libero per l'attività didattica.

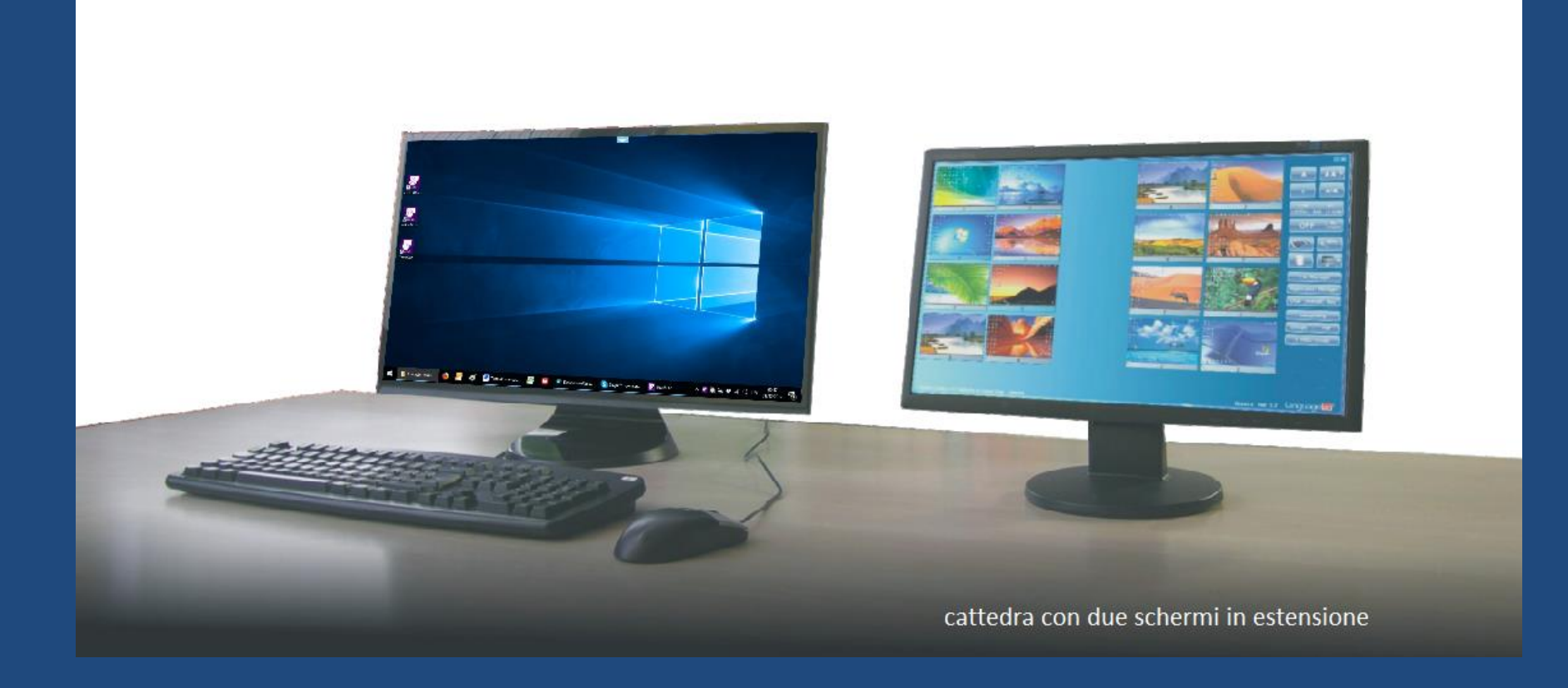

### La grafica di comando si presenta con le icone degli allievi disposte secondo la conformazione dell'aula.

|                         |                                                                                                    |           | _×                           |
|-------------------------|----------------------------------------------------------------------------------------------------|-----------|------------------------------|
|                         |                                                                                                    |           |                              |
|                         |                                                                                                    |           |                              |
|                         | a de la constance de la constance de la consta |           | COM ALL<br>LISTEN SAS P. COM |
| S 25 S 26               | × 27                                                                                                    |           | OFF 🥘                        |
|                         |                                                                                                    |           |                              |
| S 19 S 20               | 21 22                                                                                                    | 23 24     |                              |
|                         |                                                                                                    |           | File Manager                 |
| <u>§ 13</u> <u>§ 14</u> | <u>15</u> 16 A                                                                                                    | <u> </u>  | Application Manager          |
|                         |                                                                                                    |           | Chat Rollcall Quiz           |
| S 7 8 A?                | 9 10                                                                                                    | S 11 S 12 | interpreting                 |
|                         |                                                                                                    |           | Groups Pair                  |
| 5 1 5 2                 |                                                                                                    |           |                              |

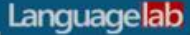

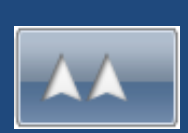

La funzione più usata è quella dell'invio dello schermo del docente alla classe, completo di audio.

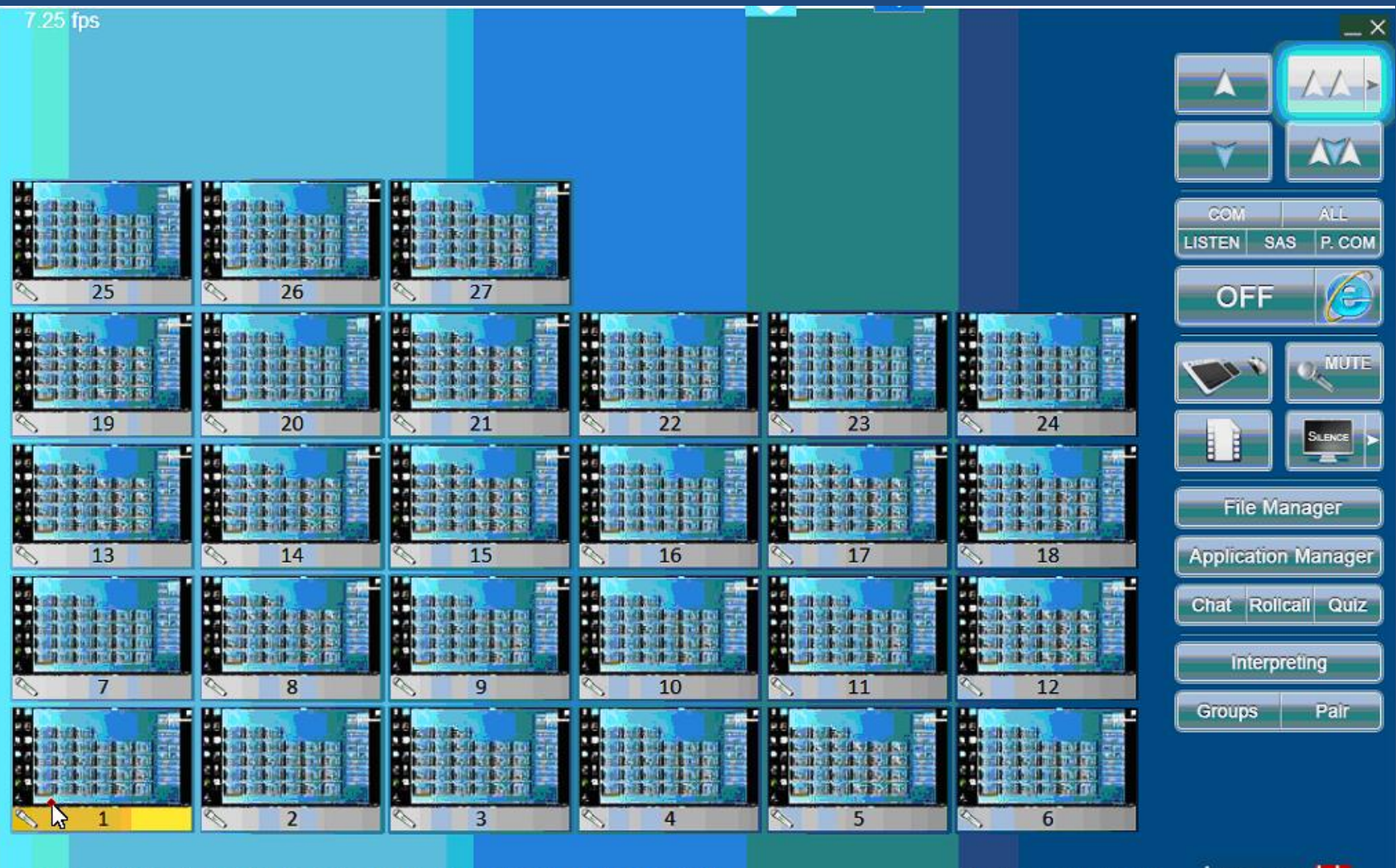

Licenza 1+30 matr. 45034 rilasciata all'I.I.S. "F. De Sarlo" - Lagonegro (PZ)

Room 2 - Rel. 7.3.9.9

Languagelab

#### La disposizione delle icone può essere la più diversa.

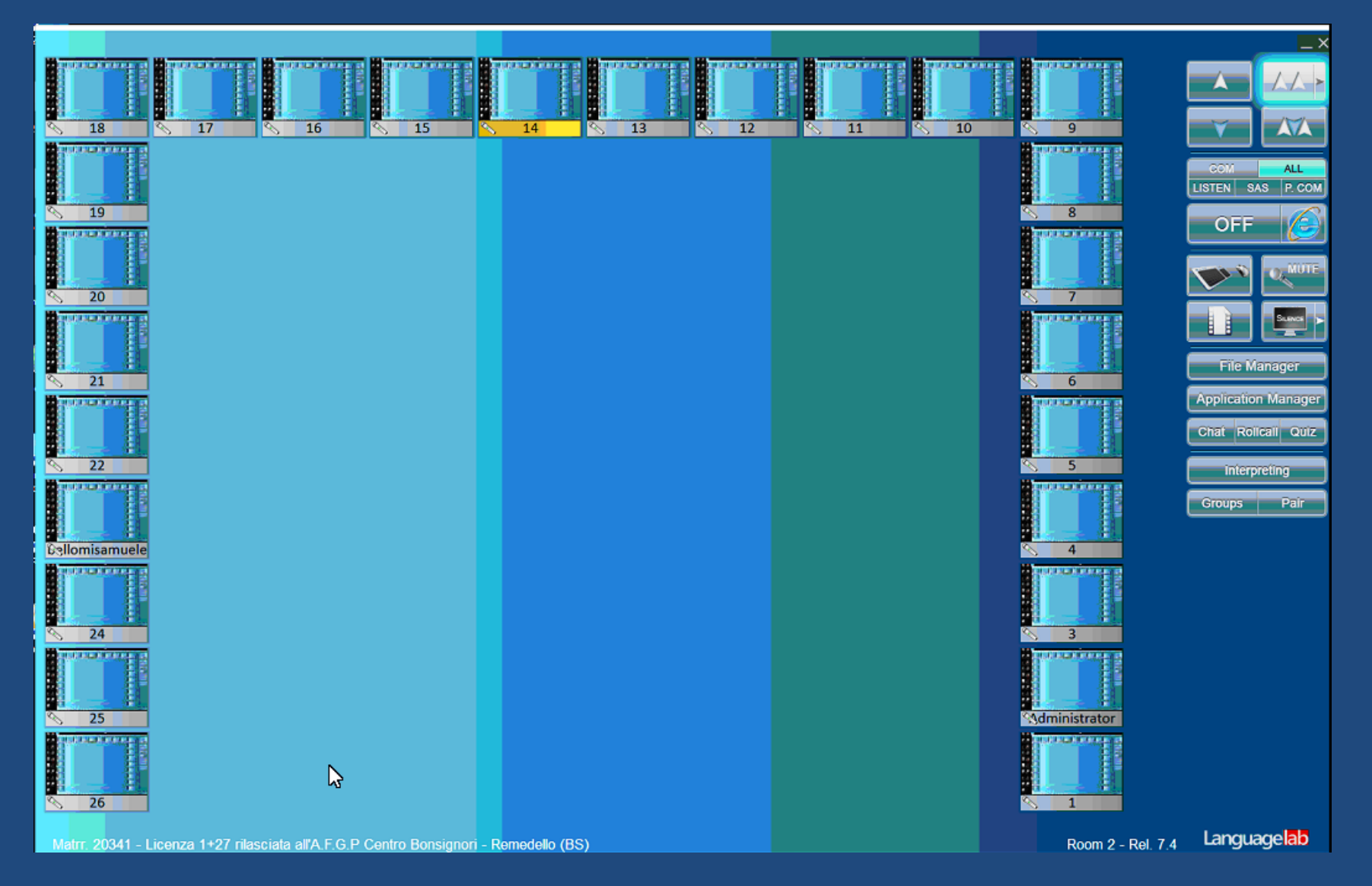

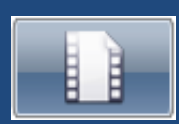

Per l'invio dei filmati c'è un pulsante specifico con il simbolo della pellicola.

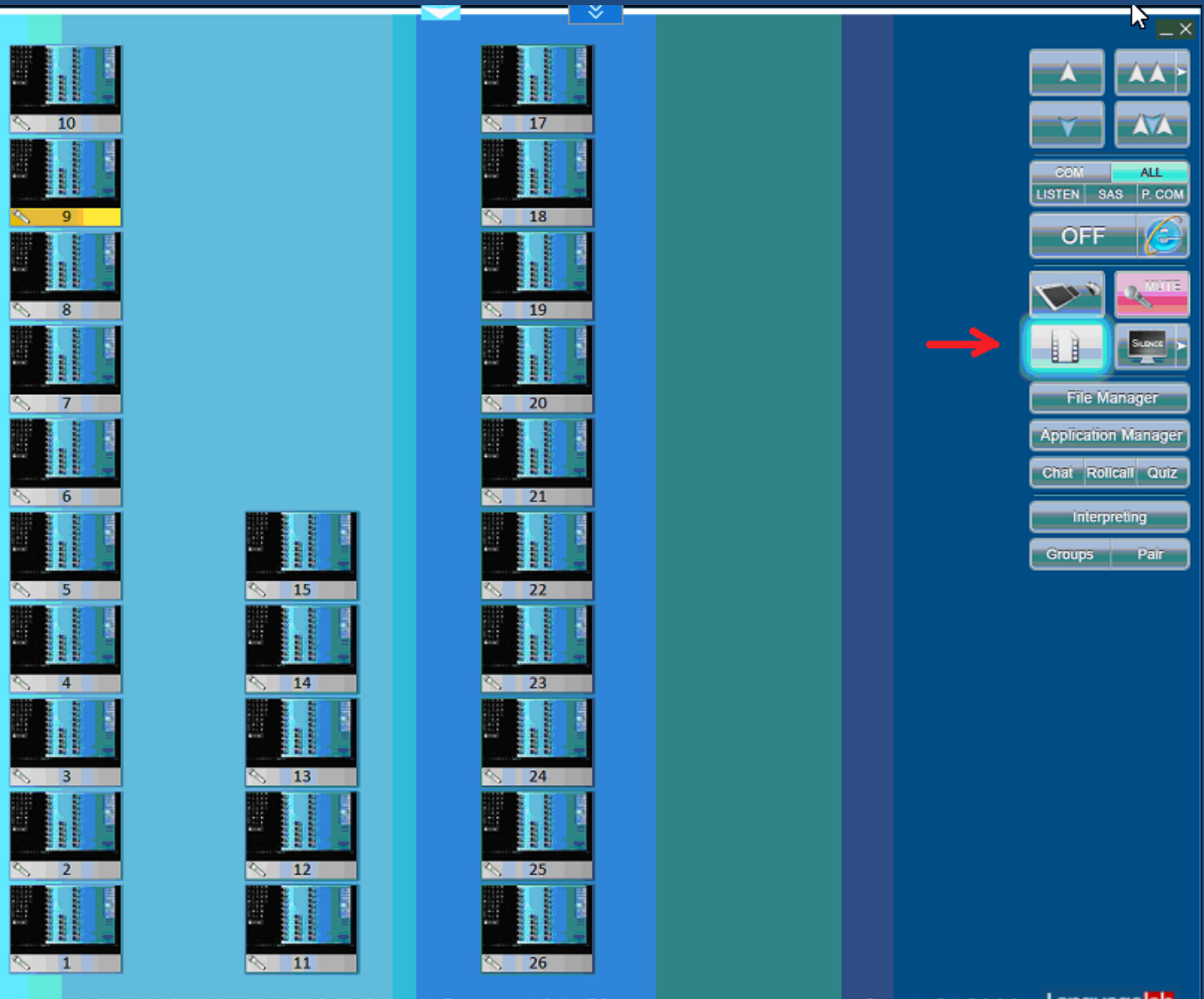

Licenza 1+32 matr. 45164 rilasciata all'I.I.S. "G. Falcone" - Palazzolo sull'Oglio (BS)

Room 1 - Rel. 7.3.9.2 Languagelab

Gli scambi video sono gestiti da quattro pulsanti/freccia che indicano la direzione dell'invio, due verso la classe (docente a uno e a tutti) e due verso la cattedra (allievo selezionato al docente e a tutti), seguiti dall'audio.

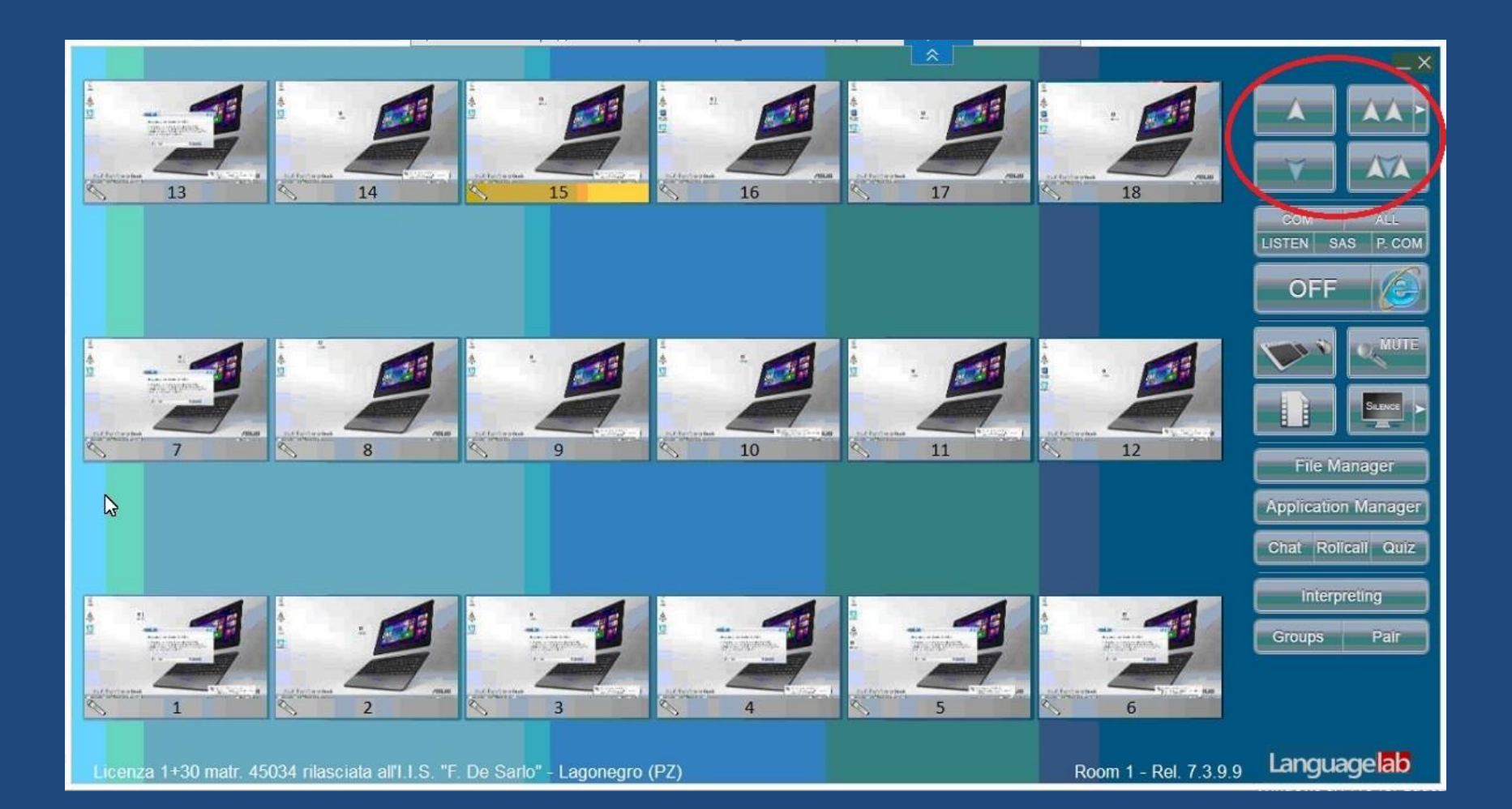

Con i pulsanti audio è possibile attivare annunci, conversazioni private e pubbliche, ascolti discreti, allievo fonte di programma.

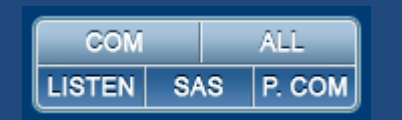

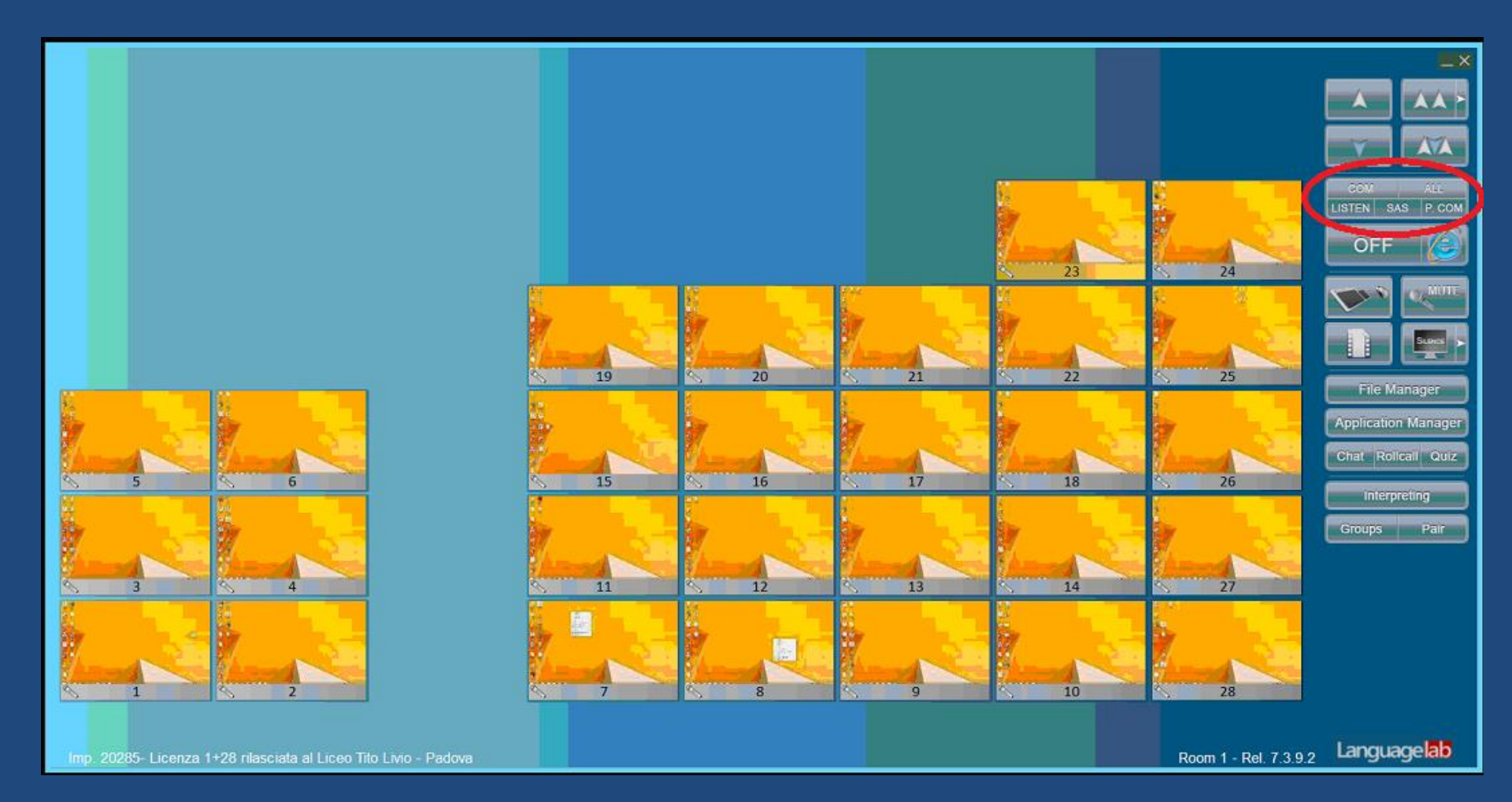

La funzione Appello consente di visualizzare i nomi degli allievi nelle icone e di memorizzarli automaticamente in un archivio storico per risalire a quelli che hanno usato quel PC quel giorno.

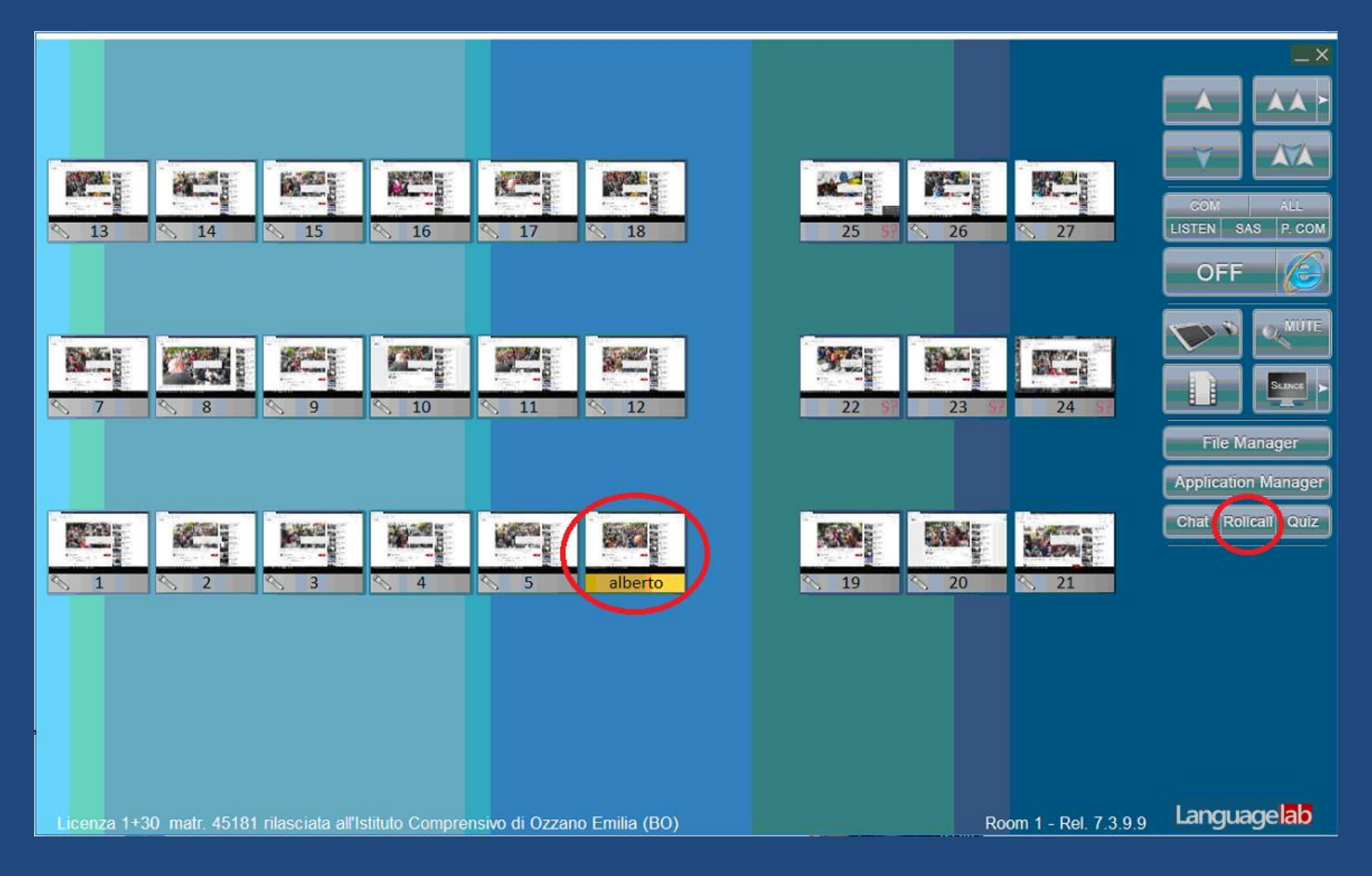

# Con Application Manager è possibile aprire lo stesso sito in tutti gli allievi, copiandolo dal browser del docente.

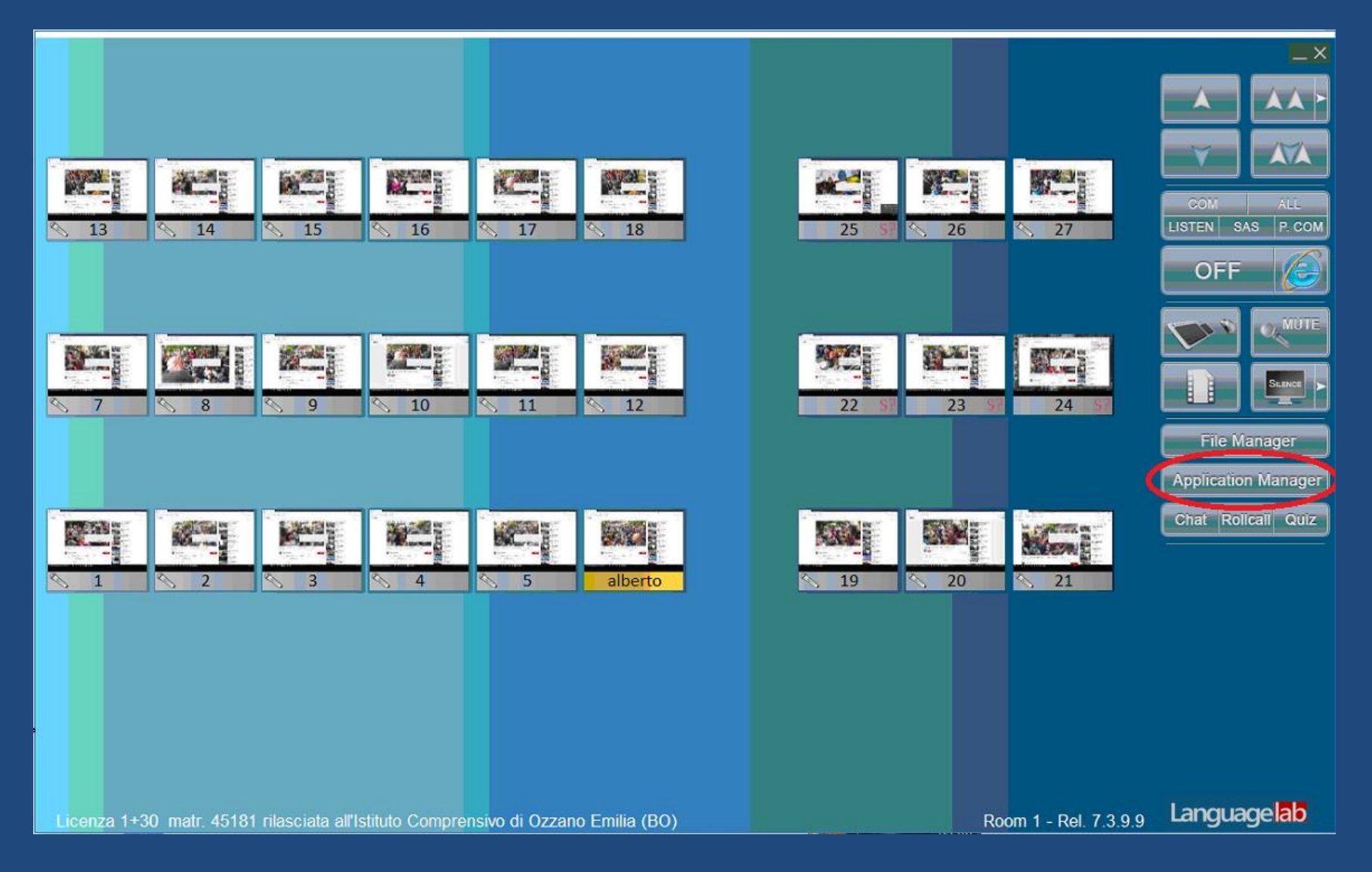

Con Application Manager è possibile aprire un programma in tutti gli allievi, come per esempio TeachRecorder, il registratore comparativo digitale completo di eventuali testi.

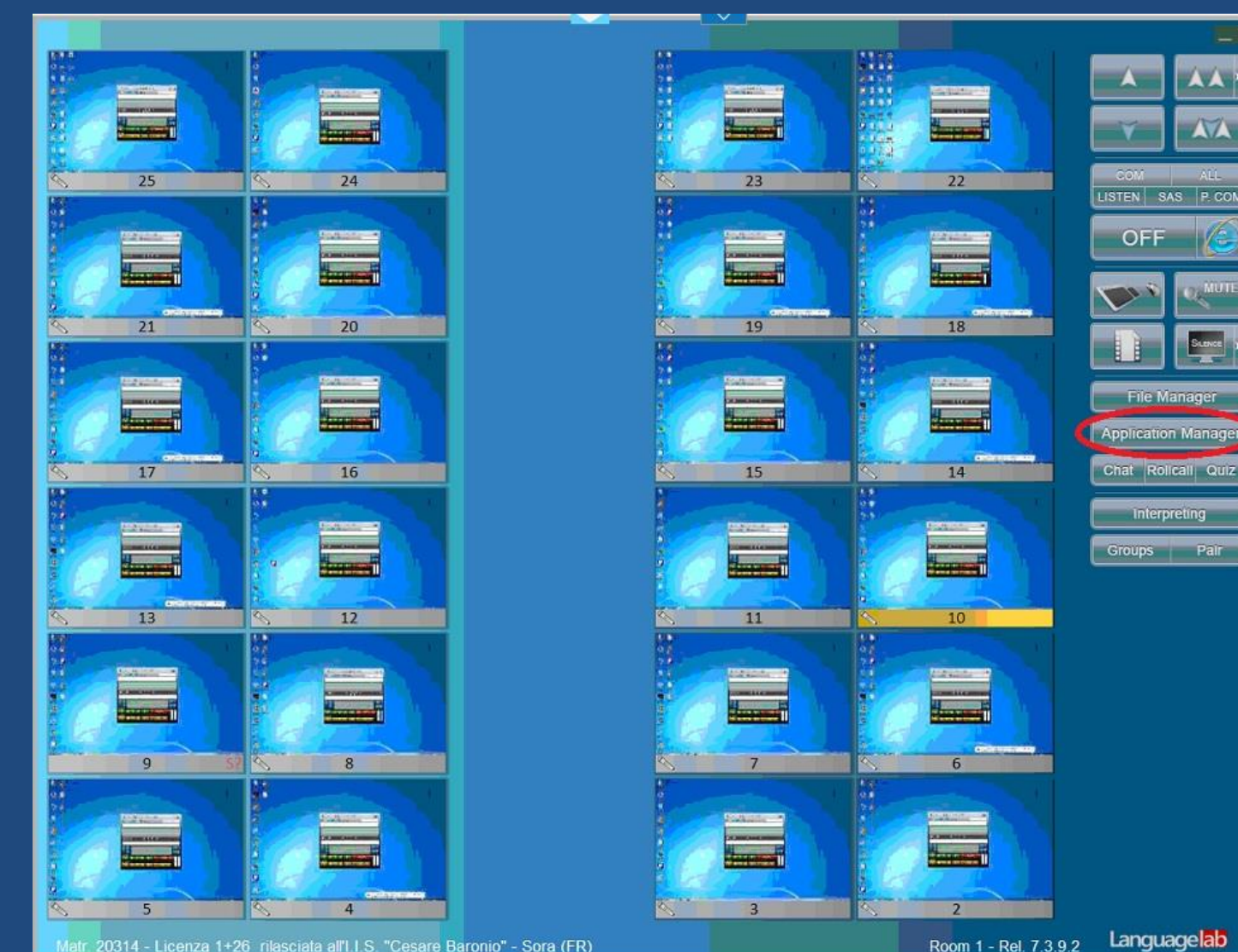

Pal

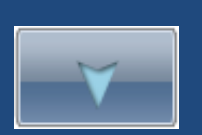

Questo è lo schermo di un allievo come appare a pieno schermo sul monitor del docente usando il pulsante a lato, con cui si controlla l'attività audio e video di un allievo a sua insaputa. Si noti il «tag» per estrarre la barra dei comandi per cessare la cattura.

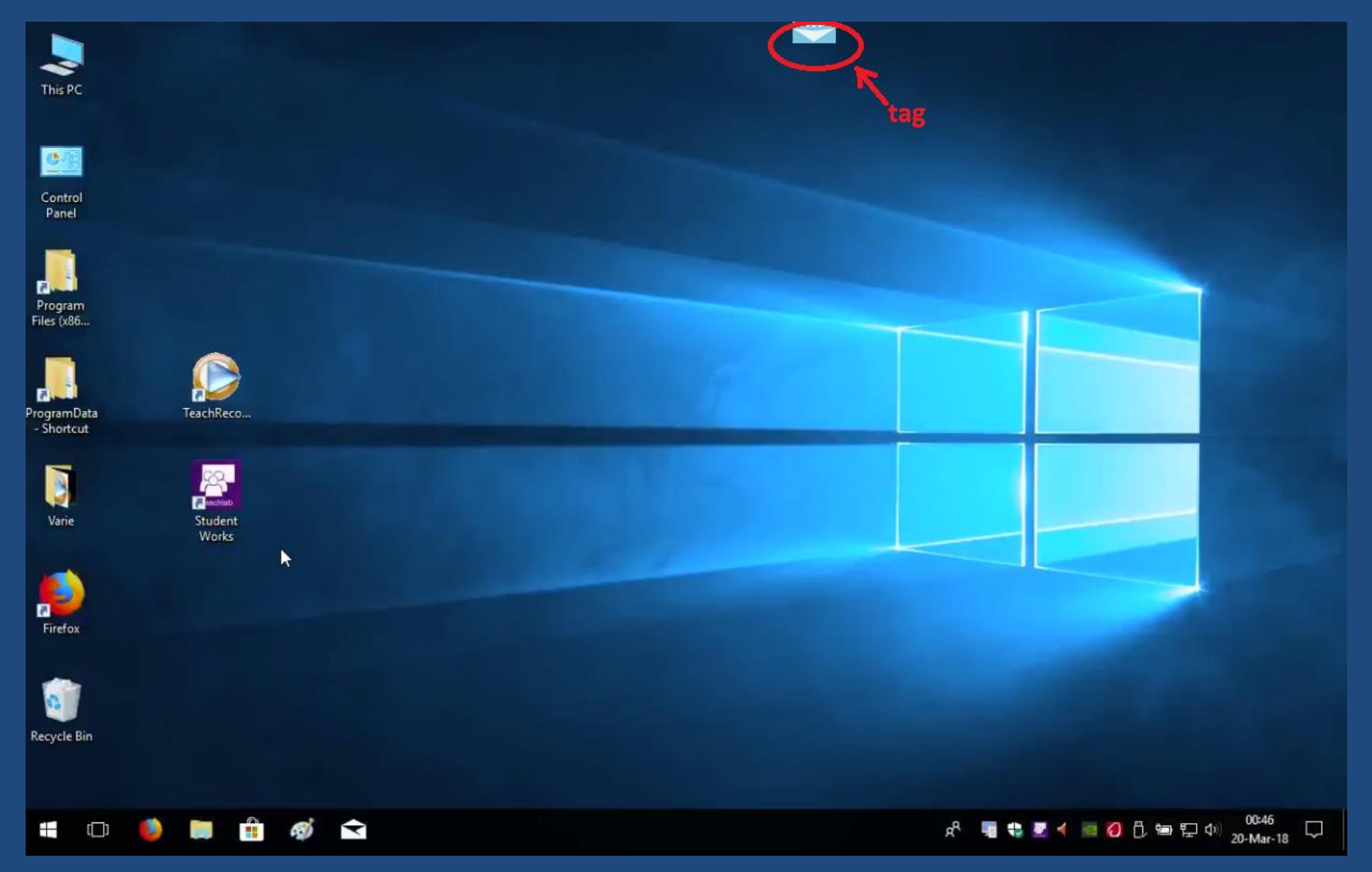

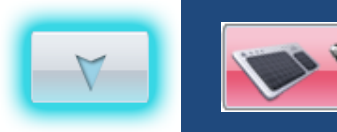

Attivando la cattura di tastiera/mouse della postazione monitorata, è possibile correggere lo studente dalla cattedra, anche mostrando la correzione su tutti gli schermi della classe.

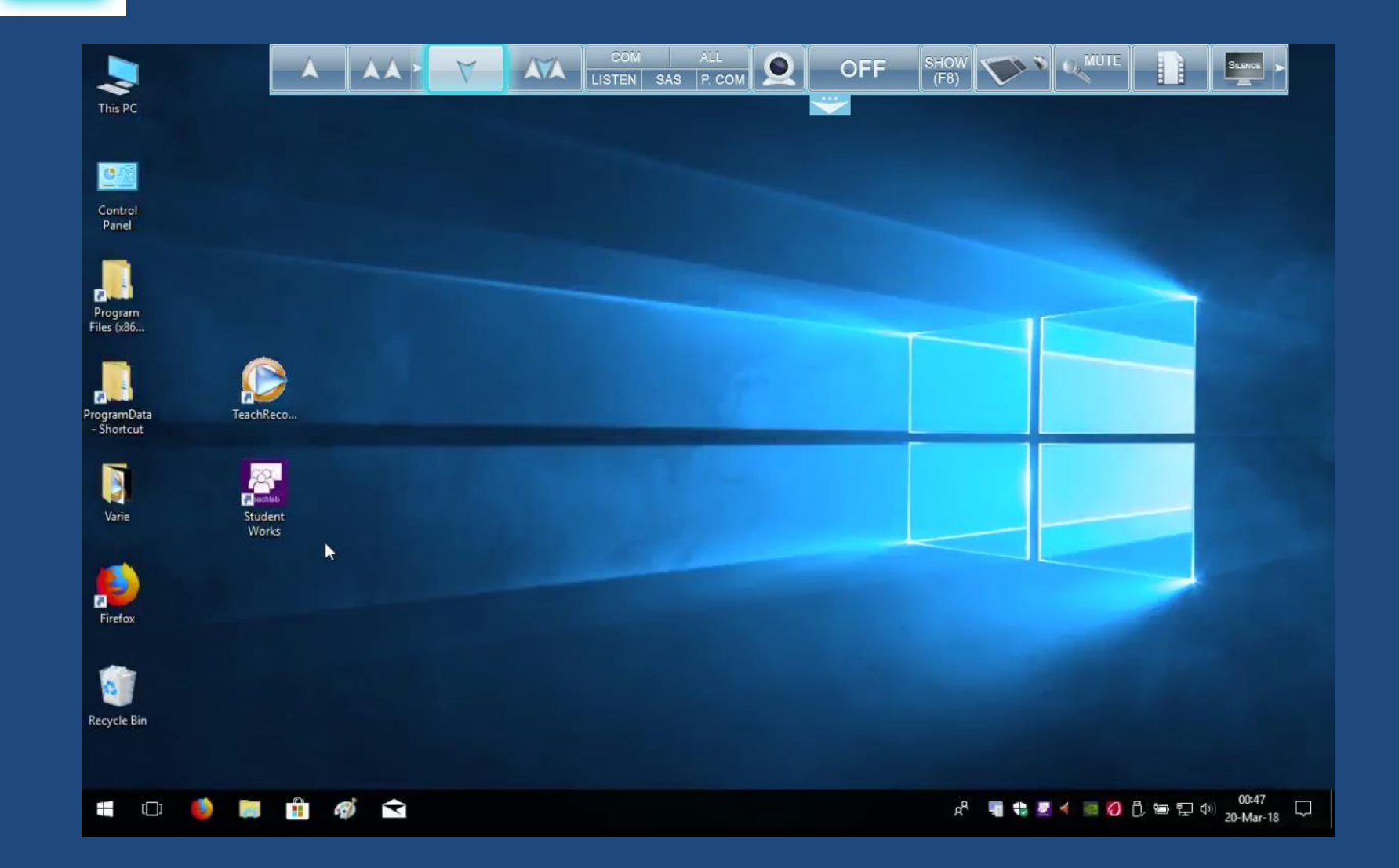

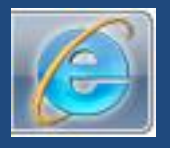

#### Con questo pulsante è possibile bloccare e sbloccare Internet degli allievi istantaneamente.

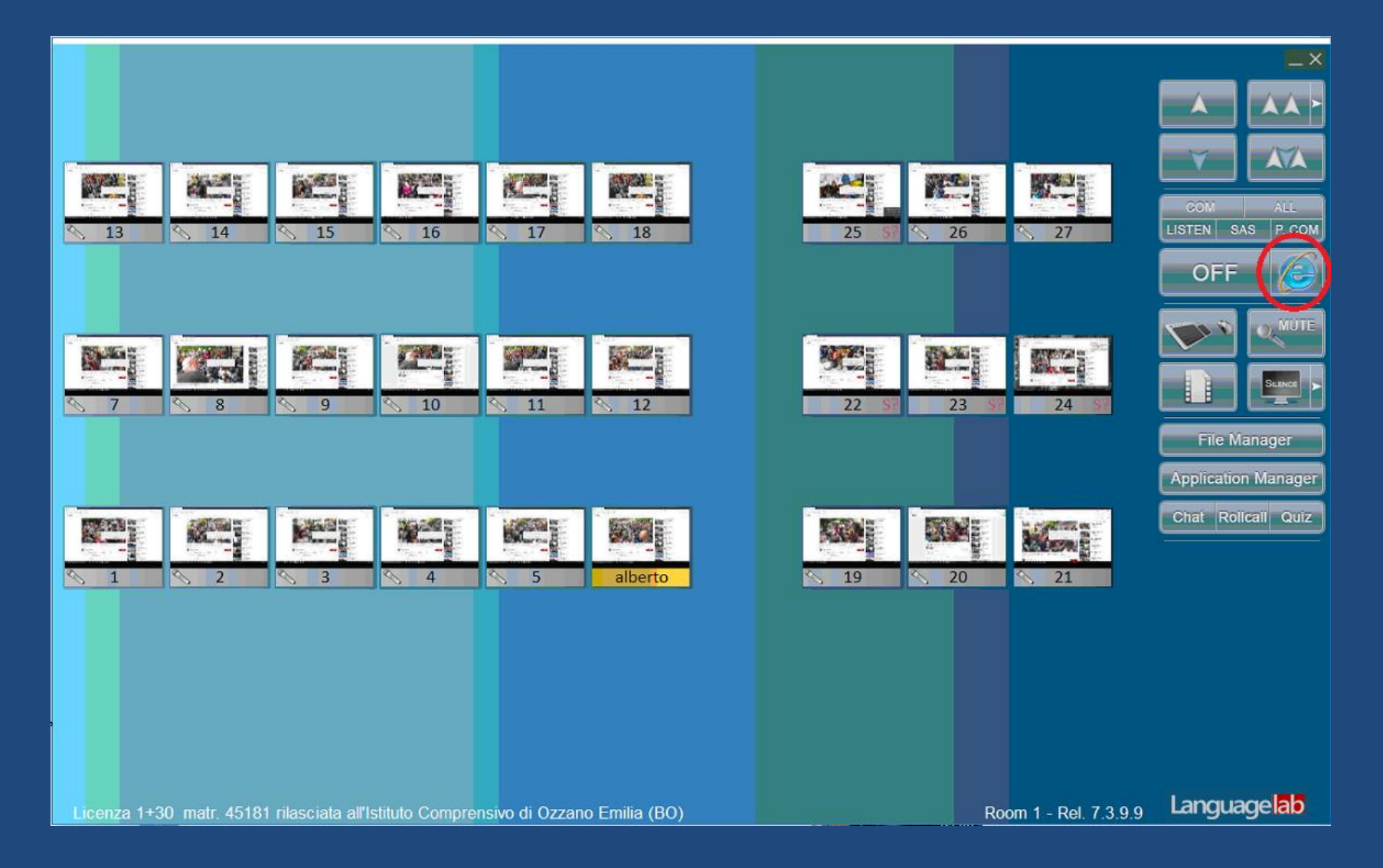

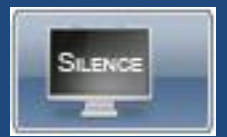

Con questo pulsante è possibile oscurare lo schermo degli allievi per far prestare attenzione al docente.

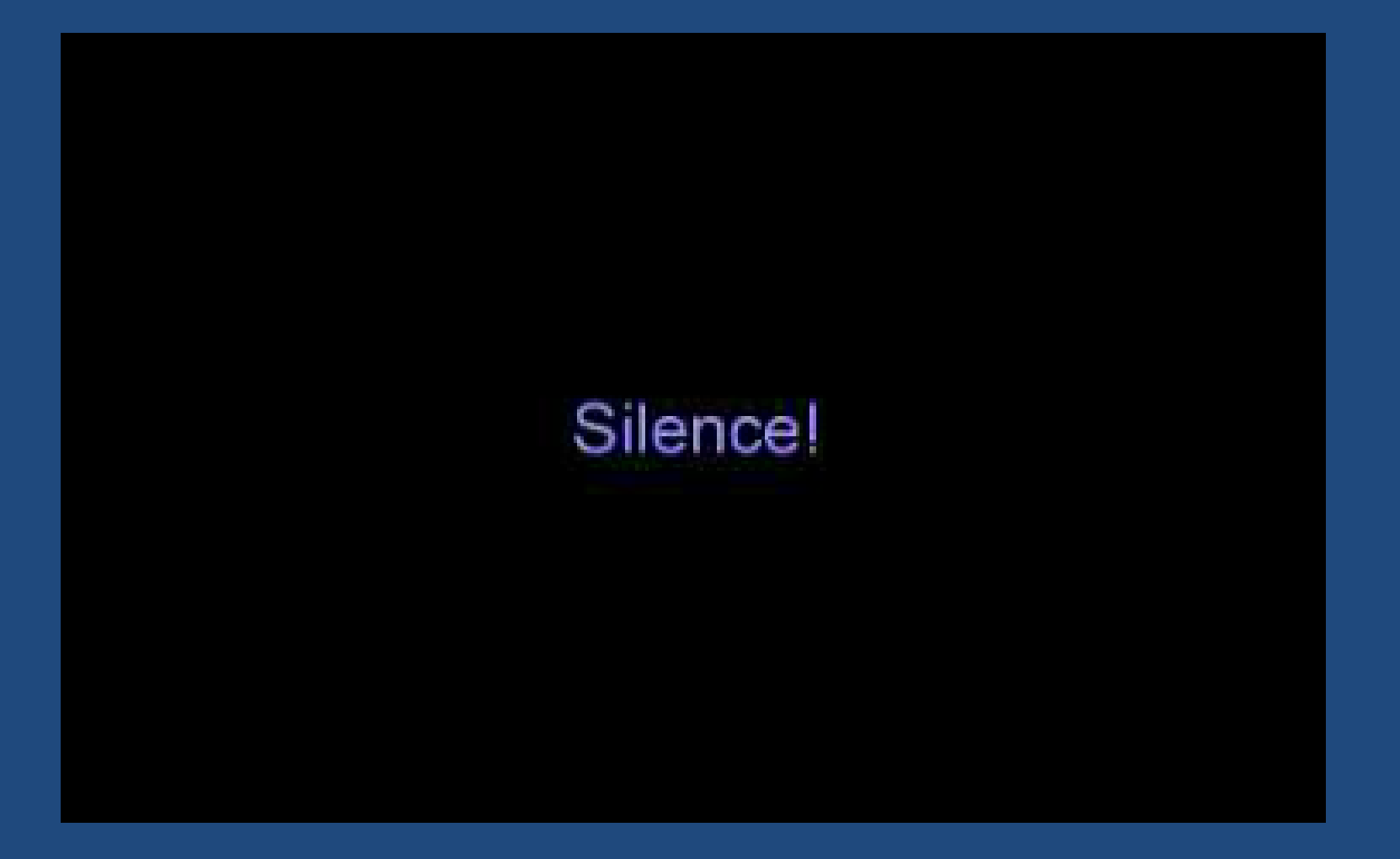

#### File Manager

Con questo pulsante è possibile distribuire e ritirare i file delle esercitazioni. Per facilitare, è predisposta una cartella «StudentWorks»

|              |                                                                                                    |                                                                                                    |                       | X                                  |
|--------------|----------------------------------------------------------------------------------------------------|----------------------------------------------------------------------------------------------------|-----------------------|------------------------------------|
|              | File Transfer Dialog     Local PC     Address:     Oesktop>   Obesktop>   StudentWorks>     D:   E:     D:     E: | Student PC: 1               Previous PC               Next PC >          Adress:              ()              ()              ()              ()              ()              ()              ()              ()              ()              ()              ()              ()              ()              ()              ()              ()              ()              ()              ()              ()              ()              ()              ()              ()              ()              ()              ()              ()              ()              ()              ()              ()              ()              ()              ()              ()              ()              ()              ()              ()              ()              ()              ()              ()              ()              ()              ()              ()              ()              ()              ()              ()              ()              ()              ()              ()              ()              ()              () |                       | COM ALL<br>ISTEN SAS P. COM<br>OFF |
| Licenza 1+30 | matr. 45025 rilasciata al Liceo Scientífico "Nievo" di F                                                          | Padova                                                                                                    | Room 1 - Rel. 7.4.0.4 | Language <mark>lab</mark>          |

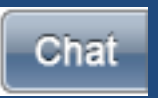

Con il pulsante Chat è possibile effettuare stimolanti esercitazioni scritte dal vivo in lingua straniera complete del nome dello scrivente.

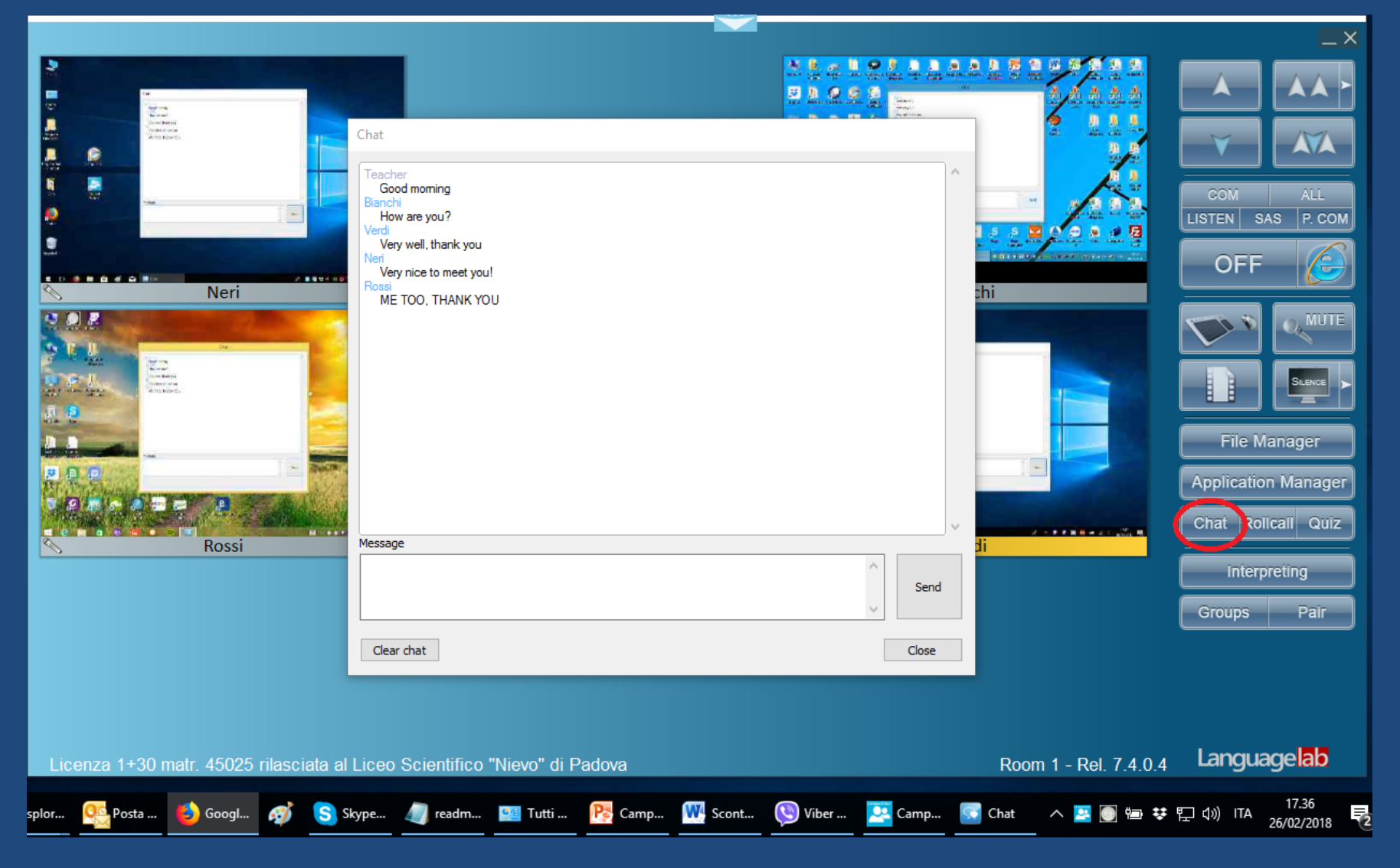

Appello: negli schermi appare un dialog box dove inserire il proprio nome. Nei lab in dominio, al posto dell'appello, vengono automaticamente mostrati i nomi dei login.

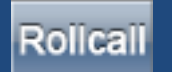

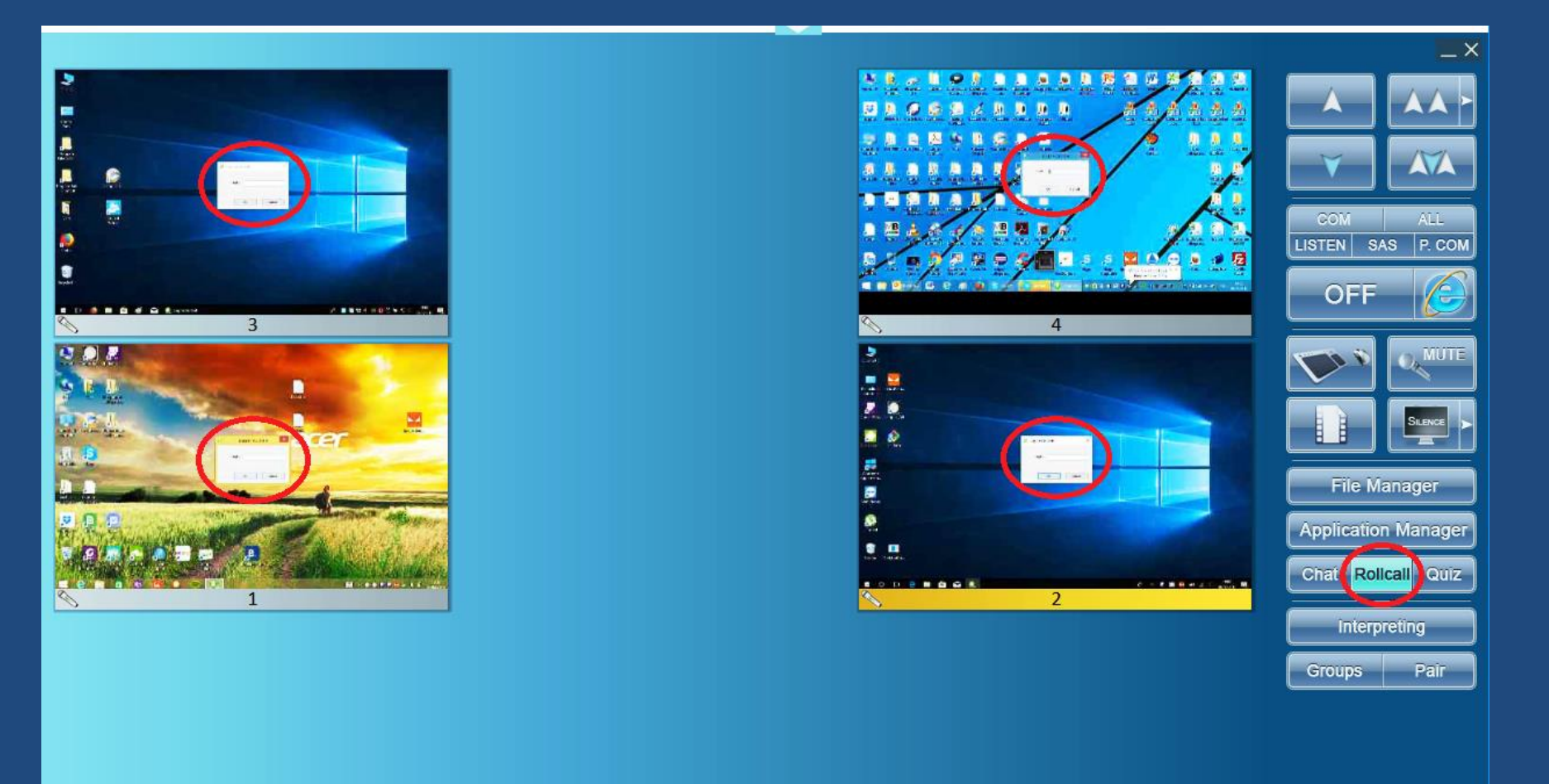

Room 1 - Rel. 7.4.0.4 Languagelab

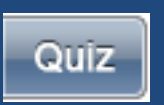

Quiz: consente di preparare questionari con risposte a scelta multipla o a testo libero, con valutazione automatica delle risposte.

|         |                                                                                                    | _ ×                          |
|---------|----------------------------------------------------------------------------------------------------|------------------------------|
|         | **************************************                                                                                                    |                              |
|         |                                                                                                    |                              |
|         | 🖻 Quiz X                                                                                                    |                              |
|         | Ready to create the first question. You can send it alone, on the fly, by "Send Question" button or you can add other questions to create a new List. | COM ALL<br>LISTEN SAS P. COM |
| Rossi   | Question 1 of 0                                                                                                    | OFF 6                        |
|         | Answer                                                                                                    |                              |
| acer    |                                                                                                    |                              |
| har and |                                                                                                    | File Manager                 |
|         | 3                                                                                                    | Application Manager          |
| Neri    |                                                                                                    | Chat Rolical Quiz            |
|         | Timeout (sec)     Send     Load     Send     Add     Save                                                                                             | Interpreting                 |
|         | <prev next=""> Question a List the List Question the List Close</prev>                                                                                | Groups Pair                  |

## TeachLab e LanguageLab sono dotati di tutorial per tutte le funzioni, messi a disposizione dei docenti nel desktop.

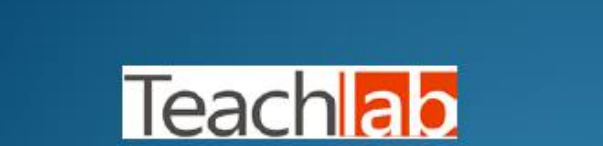

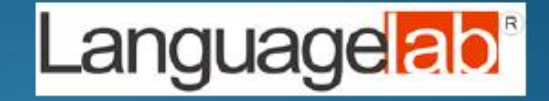

#### Efficaci tutorial in dotazione per l'utilizzo di tutte funzioni:

- audio-video
- gestione programmi
- gestione file
- quiz
- registratore comparativo
- utilizzo dei corsi (esercizi comparativi fraseologici)
- facile creazione di nuovi esercizi per il registratore